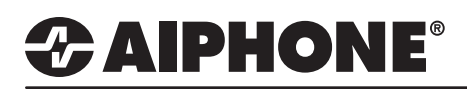

### IX Series 2

### **Cisco Unified Communications Manager (CallManager)**

### **GENERAL OVERVIEW:**

This document describes the basic configuration for registering IX stations to Cisco CallManager by Cisco Systems Co., Ltd. \*The screenshots in this manual are from Unified Communications Manager 11.5

Certified IX stations compatible with CallManager versions **10.5 - 12.5** are as follows: IX-MV7-\*, IX-RS-\*, IX-DV, IX-DVF-\*, IX-SSA-\*, IX-SS-2G

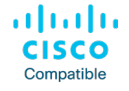

For configuration of IX Series 2 stations, refer to the IX Series 2 Quick Start Guide or Settings Manuals. Please refer to the relevant manual provided by Cisco Systems for further CallManager information.

Cisco, Cisco Systems, and Cisco Systems logos are registered trademarks or trademarks of Cisco Systems, Inc. or its affiliates United States and certain other countries.

### **Table of Contents**

#### Call Manager Configuration

- Page 2 Frequently Asked Questions
- Page 3 Creating a Security Profile
- Page 4 Registering a User
- Page 5 Registering a Station - Adding a new Device
- Page 6 Registering a Station - Device and Protocol Information
- Page 7
   Registering a Station
  - Directory Number (DN)

#### Support Tool Configuration

| Page 8  | Station Settings / SIP Server Settings<br>- Setting Station Information<br>- Adding SIP Server Information to Support Tool                                   |
|---------|----------------------------------------------------------------------------------------------------|
| Page 9  | IP Phone Registration / Calling an IP Phone<br>- Adding an IP Phone Name and Directory Number to Support Tool<br>- Setting an IP Phone as a Call Destination |
| Page 10 | <b>Configuring Door Release</b> (Optional)<br>- Configure and Enable door release from an IP Phone                                                           |
| Page 11 | Answering an Incoming SIP Call (Optional)<br>- Configure the call button on an IX sub station to answer an incoming SIP call                                 |
| Page 12 | Video Settings - Setting adjustments for video calls                                                                                                    |
| Page 13 | Upload Settings to Stations<br>- Upload the setting file (configuration) to stations                                                                         |

### **Frequently Asked Questions**

The following are frequently asked questions pertaining to registering IX Series stations to CallManager, available features, and network requirements. All of the following information is expanded on either further into this document, the IX Series 2 Quick Start Guide provided with every station, or the IX Series 2 Network Summary Document and can be found at www.aiphone.com/IX

### Communication

IX Series stations are peer-to-peer and do not require a dedicated or cloud-based server for communication. Because of this, IX Series stations do not require Internet access, only a local network connection. IX Series stations may register to CallManager as a 3rd party device to allow two-way audio communication between the station and another registered SIP device. Video-enabled IP phones (soft or physical) may also stream video from video door/sub stations, as well as two-way video conferencing with IX-MV7-\* master station.

#### Compatibility

CallManager: 10.5, 11.0, 11.5, 12.0, and 12.5 IX Series 2 Stations: IX-MV7-\*, IX-RS-\*, IX-DV, IX-DVF-\*, IX-SSA-\*, IX-SS-2G IX Series 1 Stations: IX-DA, IX-BA (*available Q1 2020*)

#### Network Information

Addressing: Hostname, IPv4 (default), IPv6 / Static (default), DHCP SIP Server: Primary, Secondary, and Tertiary servers available Audio Codec: G.711 (default) / G.722 Port: 20000 (start) - 21000 Video: H.264/AVC (default) / MJPEG Port: 30000 (start) - 31000 SIP: 5060

More detailed network information and requirements are located in the IX Series 2 Network Summery Document found at www.aiphone.com/IX

#### Extensions

IX Series stations can be assigned a 1 to 5-digit Station Number in Support Tool, which must match the extension given to it when register to CallManager. This setting is explained in greater detail later in this document.

A station may call a single, 1 to 10-digit extension (which can be a direct phone number, based on CallManager settings). This extension can be that of a single station, or a hunt/call group. If the destination of a call is a hunt/call group, CallManager will then distribute the call to the appropriate group of extensions. This setting is explained in greater detail later in this document.

#### Call Transfer

Call transfers from one IX Series station to another, or to a single SIP extension, is handled by it's internal configuration. Call transfers of an IX Series station from an IP phone to another is handled by CallManager.

IX Series stations have three internal call transfer options; Absent, Delayed, and Scheduled. For more information on this feature and its configuration, reference the IX Series 2 Quick Start Guide.

#### **Door Release**

IP phones registered to CallManager can activate an IX Series station's relay output used for door release via it's dial pad or a configured soft button (if available). Note that IX Series master stations have their own method of activating door release, which is automatically enabled.

To activate the door release relay output, press \*\* [code] \* while the IP phone is in communication with the station. The door release code (called an Authentication Key in Support Tool) and it's length is determined in programing. This setting is explained in greater detail later in this document.

### **CallManager - Getting Started**

The following steps may be configured before the initial programming of the IX Series 2 stations has been completed. However, the registration status of any unconfigured (defaulted) station will show as "*unknown*".

The **MAC address** of each station will be needed during **Device Registration** and may be found by either locating the MAC address sticker on the back of the intercom, or using Support Tool and running a Station Search (*Tools > Station Search*).

Utilizing either of the methods above, notate the Station Type of each station. The station's type will be referenced throughout this process.

\_\_\_\_\_

### Create a Security Profile

A new security profile will be created for the stations to be registered. If multiple station types are being registered, ensure that the following steps are done for each profile (Basic and Advanced). Rather than editing the existing profile, a copy should be made and a new profile should be saved.

| Sy            | stem 💌                         |     |                              |                                   |
|---------------|--------------------------------|-----|------------------------------|-----------------------------------|
|               | Enterprise Parameters          |     |                              |                                   |
|               | Enterprise Phone Configuration |     |                              |                                   |
| $ \downarrow$ | Service Parameters             |     |                              |                                   |
|               | Security                       | •   | Certificate                  | 1.1 - Phone Security Profile      |
|               | Application Server             |     | Phone Security Profile       | Using the <b>System</b> drop-down |
|               | Licensing                      | - ▶ | SIP Trunk Security Profile   | find Security and select Phone    |
|               | Geolocation Configuration      |     | CUMA Server Security Profile | Security Profile.                 |
|               | Geolocation Filter             | L   |                              |                                   |
|               | E911 Messages                  |     |                              |                                   |

| 1.2 - Th                      | ird-party SIP Device Basic / Advanced                                                                                                    |                                                                     |
|-------------------------------|----------------------------------------------------------------------------------------------------|---------------------------------------------------------------------|
| Locate<br>drop-do<br>with. Ty | Find Phone Security Profile and use the<br>own menu options to select Name and begins<br>ype "third" in the search field, and click Find. |                                                                     |
| Phone                         | Security Profile (1 - 6 of 6)                                                                                                    |                                                                     |
| Find Pho                      | ne Security Profile where Name $\sim$ begins with $\sim$ third                                                                            | Find Clear Filter 🔂 👄                                               |
|                               | Name 📥                                                                                                    | Description                                                         |
|                               | Third-party AS-SIP Endpoint - Standard SIP Non-Secure Profile                                                                             | Third-party AS-SIP Endpoint - Standard SIP Non-Secure Profile       |
|                               | Third-party SIP Device Advanced - Standard SIP Non-Secure Profi                                                                           | Third-party SIP Device (Advanced) - Standard SIP Non-Secure Profile |
|                               | Third-party SIP Device Advanced - Standard SIP Secure Profile                                                                             | Third-party SIP Device (Advanced) - Standard SIP Secure Profile     |
|                               | Third-party SIP Device Basic - Standard SIP Non-Secure Profile                                                                            | Third-party SIP Device (Basic) - Standard SIP Non-Secure Profile    |
|                               | Third-party SIP Device Basic - Standard SIP Secure Profile                                                                                | AI Third-party SIP Device (Basic) - Standard SIP Non-Secure Profile |
| Add Ne                        | w Select All Clear All Delete Selected                                                                                                    |                                                                     |

| 1.3 - Select a Phone Security Profile                                                              |
|----------------------------------------------------------------------------------------------------|
| IX-MV7-*, IX-DV, or IX-DVF-*:<br>Third-party SIP Device Advanced - Standard SIP Non-Secure Profile |
| IX-RS-*, IX-SSA-*, or IX-SS-2G:                                                                    |

Third-party SIP Device Basic - Standard SIP Non-Secure Profile

### Creating a Security Profile (cont)

| Phone Security Prof  | ile Configuration                                    | 1.4 - Сору                                                  |
|----------------------|------------------------------------------------------|-------------------------------------------------------------|
| Save 🗙 Delete        | Copy 🎦 Reset 🥒 Apply Config 🕂 Add New                | Click the <b>Copy</b> button before making any adjustments. |
| Phone Security Prof  | ile Information                                      |                                                             |
| Product Type:        | Third-party SIP Device (Basic)                       | 1.5 - Name                                                  |
| Device Protocol:     | SIP                                                  |                                                             |
| Name*                | Aiphone Third-party SIP Device Basic - Standard SIP  | Give the new copy a unique name that can be easily found.   |
| Description          | Third-party SIP Device (Basic) - Standard SIP Secure | ,<br>,                                                      |
| Nonce Validity Time* | 600                                                  | 1.6 - Digest Authentication                                 |
| Transport Type*      | TCP+UDP V                                            |                                                             |
| Enable Digest Aut    | nentication                                          | Digest Authentication.                                      |
| Parameters used in   | Phone                                                | 1.7 - Apply Configuration                                   |
| SIP Phone Port 506   | <b>.</b>                                             | Click the Apply Config button                               |
| Save Delete C        | Copy Reset Apply Config Add New                      | Click the Apply Comig button.                               |

**Registering a User** 

A unique User ID and Password will need to be created for each station, as well as a Last Name and Digest Credentials.

| User Management 👻         |                          |                                   |                                                         |
|---------------------------|--------------------------|-----------------------------------|---------------------------------------------------------|
| Application User          | 2.1                      | - Select End User                 |                                                         |
| End User                  | Use                      | e the <b>User Management</b> drop | p-                                                      |
| User/Phone Add            | , dov                    | wn and select End User.           |                                                         |
| Find and List Users       | 2.2 - Add M<br>Click Add | New<br>New                        |                                                         |
| Save                      |                          | :                                 | 3.3 - User Information                                  |
| User Information          |                          |                                   | User ID                                                 |
| User Status               | Enabled Local User       |                                   | Create a unique User ID for the station.                |
| User ID*                  | AiphoneIXDV              |                                   |                                                         |
| Password                  | •••••                    |                                   | Password/Contirm Password                               |
| Confirm Password          | •••••                    |                                   |                                                         |
| Self-Service User ID      |                          |                                   | Last Name                                               |
| PIN                       |                          |                                   | This may reflect the station's name in Support Tool, or |
| Confirm PIN               |                          |                                   | any other unique identifier.                            |
| Last name*                | Front Door Intercom      |                                   | Direct Credentials/Confirm Direct Credentials           |
| Middle name               |                          |                                   | Provide the station with Digest Credentials             |
| Associated PC/Site Code   |                          |                                   | 2.4 - Save                                              |
| Digest Credentials        | •••••                    |                                   |                                                         |
| Confirm Digest Credential | s                        |                                   | Click Save at the top of the page.                      |

### Registering a Station - Adding a new Device

Each station will need to be registered as a Third-party SIP Device, selecting Advanced or Basic depending on station type.

| De | vice 👻             |                                                           |
|----|--------------------|-----------------------------------------------------------|
|    | CTI Route Point    | 3.1 - Select Phone                                        |
|    | Gatekeeper         | Use the <b>Device</b> drop-down and select <b>Phone</b> . |
|    | Gateway            | ·                                                         |
|    | Phone              |                                                           |
|    | Trunk              |                                                           |
|    | Remote Destination |                                                           |
|    | Device Settings    |                                                           |

| Find and List Phones                                                                                                    | 3.2 - Add New | r |
|----------------------------------------------------------------------------------------------------|---------------|---|
| Add New                                                                                                    | Click Add Nev | N |
| Phone International International Internatio |               |   |
| Find Phone where Device Name        begins with        Find       Clear Filter         Select item or enter search text                                                                                                    |               |   |
| Add New                                                                                                    |               |   |

| Add a New Phone                                                             | 3.3 - Select a Phone Type                                                                                           |
|-----------------------------------------------------------------------------|----------------------------------------------------------------------------------------------------|
| Next Status Status: Ready Endert the type of phone you would like to create | IX-MV7-*, IX-DV, or IX-DVF-*:<br>Third-party SIP Device Advanced- Standard SIP<br>Non-Secure Profile                |
| Phone Type * Third-party SIP Device (Advanced)                              | IX-RS-*, IX-SSA-*, or IX-SS-2G:           Third-party SIP Device Basic - Standard SIP Non-           Secure Profile |
| 3.4 - Next<br>Click Next.                                                   |                                                                                                    |

#### Note:

If a video intercom (IX-MV7-\*, IX-DV, or IX-DVF-\*) is given a **Basic** security profile, video will not stream to compatible IP Phones.

### **Registering a Station - Device and Protocol Information**

The following are the required settings needed to register a station. However, other settings under <u>Device Information</u> and <u>Protocol Information</u>, such as **Device Pool**, **Calling Search Space**, **Location**, etc may need to be adjusted based on the existing configuration of the Call Manager environment.

| Save                               |                                   |                                         |          | 4.1 - Device Information                                        |
|------------------------------------|-----------------------------------|-----------------------------------------|----------|-----------------------------------------------------------------|
| Device Information                 |                                   |                                         |          |                                                                 |
| MAC Address*                       |                                   | 000BAA2F0249                            | <b>-</b> | MAC Address                                                     |
| Description                        |                                   | Ainhone Front Door Intercom             |          | The MAC address can be found on a sticker on the back           |
| Device Pool*                       |                                   |                                         |          | of the intercom, or using Support Tool and running a            |
| Common Device Configuration        |                                   |                                         |          | Station Search (Tools > Station Search).                        |
| Phone Button Template*             |                                   | Third-party SIP Device (Advanced)       |          | Phone Button Template                                           |
| Common Phone Profile*              |                                   | Standard Common Bhone Brofile           |          | Those Button remplate                                           |
| Calling Search Space               |                                   |                                         |          | IX-MV7-*, IX-DV, or IX-DVF-*                                    |
| AAR Calling Search Space           |                                   |                                         |          | Third-party SIP Device Advanced- Standard SIP Non-Secure        |
| Media Resource Group List          |                                   |                                         |          | Prome                                                           |
| Location*                          |                                   | < None >                                |          | IX-RS-*, IX-SSA-*, or IX-SS-2G                                  |
| AAP Group                          |                                   | Hub_None                                |          | Third-party SIP Device Basic - Standard SIP Non-Secure Profile  |
| Device Mobility Mode*              |                                   | < None >                                |          |                                                                 |
|                                    |                                   |                                         |          | Owner User ID                                                   |
| Owner User ID*                     |                                   | User O Anonymous (Public/Shared Space)  |          | The <b>User ID</b> created in step 3.3 on page 3.               |
| Owner User ID*                     |                                   | AiphoneIXDV ~                           |          |                                                                 |
| Mobility User ID                   |                                   | < None >                                | ~        |                                                                 |
| Use Trusted Relay Point*           |                                   | Default                                 |          | 4.2 - Protocol Specific Information                             |
| Always Use Prime Line*             |                                   | Default                                 |          |                                                                 |
| Always Use Prime Line for Voice    | Message*                          | Default                                 | $\sim$   | Device Security Profile:                                        |
| Geolocation                        |                                   | < None >                                | $\sim$   | Match this profile with the profile created in step 2.1 on      |
|                                    |                                   |                                         |          | pages 2-3.                                                      |
| Scroll Do                          | wn                                | (Scroll Down)                           |          | IX-MV7-* IX-DV or IX-DVE-*                                      |
| Protocol Specific Information —    |                                   | ¥                                       |          | Third-party SIP Device Advanced- Standard SIP Non-Secure        |
| BLF Presence Group*                | tandard Pres                      | sence group                             |          | Profile                                                         |
| MTP Preferred Originating Codec* 7 | 11ulaw                            | ×                                       |          | IX-RS-*. IX-SSA-*. or IX-SS-2G                                  |
| Device Security Profile*           | iphone Third                      | -party SIP Device Basic - Standard SI 🗡 |          | Third-party SIP Device Basic - Standard SIP Non-Secure Profile. |
| Rerouting Calling Search Space     | ce < None > V                     |                                         |          |                                                                 |
| SUBSCRIBE Calling Search Space <   | : None >                          | ✓                                       |          | SIP Profile:                                                    |
| SIP Profile*                       | Standard SIP Profile View Details |                                         |          | Select Standard SIP Profile.                                    |
| Digest User F                      | rontDoor 000                      | 1 v                                     |          |                                                                 |
| Media Termination Point Require    | d                                 |                                         |          | Digest User:                                                    |
| Unattended Port                    |                                   |                                         |          | The User ID created in step 3.3 on page 3.                      |
| Require DTMF Reception             |                                   |                                         |          |                                                                 |
|                                    |                                   |                                         |          |                                                                 |

### 4.3 - Save

Click Save at the top of the page.

### **Registering a Station - Directory Number**

The final step is assigning a **Directory Number** (**DN**) to the station. The DN should match the **Station Number** of the station represented in Support Tool.

If the station has been configured prior to registration, it can be found by clicking *Station Information* > *Identification* on the left-hand side menu of Support Tool. If the station has yet to be configured, the DN should not exceed 5 digits, as that is the maximum length allowed for a station number in Support Tool. (*Step 1.2, page 8*)

The following are the required settings needed to register an Aiphone station. However, other settings under <u>Directory Number Information</u> and <u>Directory Number Settings</u>, such as **Route Partition**, **Description**, **Alerting Name**, etc, may need to be adjusted based on the existing requirements of the CallManager environment.

| Ass    | ociation                 | 5.1 - Line [1]                  |
|--------|--------------------------|---------------------------------|
|        | Modify Button Items      | Select Line [1] – Add a new DN. |
| 1      | Line [1] - Add a new DN  |                                 |
| 2      | Line [2] - Add a new DN  |                                 |
| 3      | Line [3] - Add a new DN  |                                 |
| 4      | Line [4] - Add a new DN  |                                 |
| 5      | Line [5] - Add a new DN  |                                 |
| 6      | Line [6] - Add a new DN  |                                 |
| 7      | Line [7] - Add a new DN  |                                 |
| 8      | Line [8] - Add a new DN  |                                 |
|        |                          |                                 |
|        | 10                       |                                 |
| 5      | We .                     |                                 |
| - Diro | ctory Number Information |                                 |

| · · · · · · · · · · · · · · · · · · ·                          |       |                         |        |   |
|----------------------------------------------------------------|-------|-------------------------|--------|---|
| Directory Number*                                              | 4596  | 5                       |        |   |
| Route Partition Paritie                                        |       | tion_A                  | $\sim$ |   |
| Description                                                    |       |                         |        |   |
| Alerting Name                                                  | Fron  | t Door Intercom         |        |   |
| ASCII Alerting Name                                            | Fron  | t Door Intercom         | _      |   |
| External Call Control Profile                                  | < No  | one >                   |        |   |
| Active                                                         |       |                         |        |   |
| └──<br>┌─Directory Number Setting                              | js—   |                         |        |   |
| Voice Mail Profile                                             |       | < None >                |        | 7 |
| Calling Search Space                                           |       | < None >                |        | ~ |
| BLF Presence Group*                                            |       | Standard Presence group | ~      | ~ |
| User Hold MOH Audio Sourc                                      | e     | < None >                |        | ~ |
| Network Hold MOH Audio So                                      | ource | < None >                |        | ~ |
| Reject Anonymous Calls                                         |       |                         |        |   |
| (Scroll Dov                                                    | wn)   | Scroll Down             |        |   |
| Multiple Call/Call Waiting Settin                              | gs on | Device SEP000BAA2F0243  |        |   |
| Note:The range to select the Max N<br>Maximum Number of Calls* | umber | of calls is: 1-16       |        | _ |

Busy Trigger\*

| 5.2 - Directory Number                                                                                                    |
|----------------------------------------------------------------------------------------------------|
| <b>Directory Number</b><br>The Directory Number must match the Station Number<br>assigned to the station in step 1.2 on page 7. |
| BLF Presence Group<br>Select Standard Presence Group.                                                                           |
| Maximum Number of Calls<br>Should not be set greater than 2.                                                                    |
| Busy Trigger<br>Must be set to 1.                                                                                               |
|                                                                                                    |
| 5.3 - Save                                                                                                    |
| Click <b>Save</b> at the top of the page.                                                                                       |

### Support Tool - Getting Started

Proceed with the following steps only once the initial programming of the IX Series system, and it's stations, have been completed. The IX Series 2 Quick Start Guide is provided with each station, and can be found under **Literature** at *www*.Aiphone.com/IX.

| ID<br>Password |       |        |
|----------------|-------|--------|
|                | Login | Cancel |

Default Login Information ID: admin Password: admin

#### **Setting Station Information**

Each station's **Station Number** should be set to the **Directory Number** (*Step 5.2, page 7*) assigned to it in CallManager. The station's Name may be changed here, too, but is not required to match any CallManager settings. *More information about Location and other settings can be found in the IX Series 2 Quick Start Guide.* 

| 1.1 - Identification                                                                          | 1.2 -            | Station Nu                        | mber                                  |                |                                   |                                               |
|-----------------------------------------------------------------------------------------------|------------------|-----------------------------------|---------------------------------------|----------------|-----------------------------------|-----------------------------------------------|
| On the left-hand menu, expand <b>Station Information</b> , and select <b>Identification</b> . | The S<br>canno   | Station Number<br>ot exceed 5 dig | / DN<br>its.                          |                |                                   |                                               |
| Station Information                                                                           |                  | Station Infor                     | mation<br>า                           |                |                                   |                                               |
| ID and Password Time Expanded System Network Settings                                         | #                | Number 🔺                          | Name                                  | Location       | Station Type                      |                                               |
|                                                                                               | 0001             | 0586                              | Security Desk                         |                | IX-MV7-*                          |                                               |
| ⊞. Call Settings                                                                              | 0002             | 4595                              | Front Door                            |                | IX-DV, IX-DVF(-*)                 |                                               |
| Option Input / Relay Outpu     Paging Settings     Function Settings                          | 0003<br>If the S | 9877<br>Station Numb              | Parking Garage<br>er and Directory No | umber do not m | IX-SS-2G<br>atch the station will | Click <b>Update</b> to<br>save your settings. |

### Adding SIP Server Information

.....

Each station's **End User ID** / **Password** and the primary SIP server's information is entered here. Secondary and Tertiary SIP server information is found by scrolling to the right on this screen.

| 2.          | 1 - SIP                                                          |                   |               |              |                                   | Primary Ser                                                                      | ver                                  |                    |                                                           |                                                                                                    |                                                 |
|-------------|------------------------------------------------------------------|-------------------|---------------|--------------|-----------------------------------|----------------------------------------------------------------------------------|--------------------------------------|--------------------|-----------------------------------------------------------|----------------------------------------------------------------------------------------------------|-------------------------------------------------|
| 0<br>N<br>S | n the left-hand menu, expand<br>etwork Settings and select<br>P. |                   |               |              | Enter<br>its <b>En</b> e<br>Addre | the <b>ID</b> and <b>Pass</b><br>d <b>User</b> profile (pass<br>ss of Call Manag | word give<br>age 3). Al<br>ger under | en f<br>Iso<br>IP\ | to each station w<br>enter the subscr<br><b>v4/IPv6</b> . | hen creating<br>iber IP                                                                                               |                                                 |
| +           | Station Information<br>Network Settings                          | Station In        | formation     |              |                                   | Network Setting                                                                  | gs                                   |                    |                                                           |                                                                                                    | Note:                                           |
|             | - IP Address                                                     |                   |               |              |                                   | Primary Serve                                                                    | r                                    |                    |                                                           |                                                                                                    | If the Password of the station contains special |
|             | SIP<br>Multicast Address                                         | Number Name Stati | Station Type  | Station Type | ID                                | Passwo                                                                           | ord                                  | IPv4 Address       | Port                                                      | characters (!,\$,&, etc),<br>ensure the station is at least<br>using firmware version 2.0.<br>The latest firmware can |                                                 |
|             | Video                                                            | 0586              | Security Desk | IX-MV7-*     |                                   | AiphoneMV7                                                                       | *******                              | *                  | 172.10.2.254                                              | 5060                                                                                                    | always be found at<br>Aiphone.com/IX            |
|             |                                                                  | 4595              | Front Door    | IX-DV, IX-DV | /F(-*)                            | AiphonelXDV                                                                      | *******                              | *                  | 172.10.2.254                                              | 5060                                                                                                    |                                                 |
|             | NTP                                                              | 9877              | Parking Garag | IX-SS-2G     |                                   | AiphoneIXSS                                                                      | ******                               | *                  | 172.10.2.254                                              | 5060                                                                                                    |                                                 |
|             |                                                                  |                   |               |              |                                   |                                                                                  |                                      |                    |                                                           |                                                                                                    |                                                 |

Click Update to save your settings.

### **VoIP Phone Registration**

Each station may have a single SIP call-in destination, whether that destination is an IP Phone or a Hunt Group's extension. However, multiple stations may call the same SIP extension.

| Edit     | (E) Language(V) Tools(T)      | 🔝 IX Sup | port Tool - [VolP Pho | ne Registration] |                         | ×                |                                 |
|----------|-------------------------------|----------|-----------------------|------------------|-------------------------|------------------|---------------------------------|
| D        | Table View                    |          |                       |                  |                         |                  |                                 |
| Ø        | Station View                  |          | Vo                    | IP Phone R       | egistration             |                  |                                 |
| L.       | Master Station Address Book   |          |                       |                  | - <b>J</b>              |                  |                                 |
| T        | VoIP Phone List               | L        | ocation Registry      | To delete Vo     | IP Phone, all line item | e must be blank  |                                 |
| <b></b>  | Register Network Camera       |          |                       | TO delete Ve     | in Thome, all line item | s must be blank. |                                 |
| <b>P</b> | Network Camera Integration    |          | 1                     | Station L        | ist Text in red are re  | quired settings. |                                 |
| -<br>-   | Master Station Group Settings | #        | Number                | Name             | Location                | <u>^</u>         | 3.2 - Number and Name           |
|          | Door Station Group Settings   | 0001     | 7548                  | Reception        |                         |                  | Enter the DN of the IP Phone    |
|          |                               | 0002     |                       |                  |                         |                  | or Hunt Group destination. IX   |
| 3.1      | - VoIP Phone List             | 0003     |                       |                  |                         |                  | Stations should not be added to |
| Fro      | m the tool bar at the top of  | 0004     |                       |                  |                         |                  |                                 |
| the      | screen, click Edit and select | 0005     |                       |                  |                         |                  |                                 |
| Vol      | P Phone List.                 | 0006     |                       |                  |                         | ~                |                                 |
|          |                               | <        |                       |                  |                         | >                |                                 |
|          |                               |          |                       |                  |                         |                  | 3.3 - Update                    |
|          |                               |          |                       |                  | Update                  | Cancel           | Click <b>Update</b> to save.    |

### Calling an IP Phone (Door / Sub Station)

Once an IP Phone or Hunt Group has been added to Support Tool it may be set as a call destination. Note that multiple stations can call to the same extension, but each station may only call one extension.

| Call Settings                                                                       | Station Info  | ormation     |                       |                                                                               | Call Set                 | tings                        |                                          |                                                 |
|-------------------------------------------------------------------------------------|---------------|--------------|-----------------------|-------------------------------------------------------------------------------|--------------------------|------------------------------|------------------------------------------|-------------------------------------------------|
| Station Information                                                                 | Identificatio | on           |                       |                                                                               | Called S                 | stations (Door/Sub Stations) |                                          |                                                 |
| Called Stations (Master Stati                                                       |               |              |                       |                                                                               | Group 0                  | 1                            |                                          |                                                 |
| - Call Origination                                                                  | Number        | Name         |                       | Station Type                                                                  | Number                   | / Name / Station Type        |                                          |                                                 |
| Incoming Call                                                                       |               |              |                       |                                                                               | 0586 / S                 | ecurity Desk / IX-MV7-* 🔺    | 7548 / Reception                         | n / VoIP Phone                                  |
| Option Input / Relay Output Setti                                                   | 4595          | Front Door   |                       | IX-DV, IX-DVF(-*)                                                             | U                        |                              | U                                        |                                                 |
| Paging Settings                                                                     | 9877          | Parking Gara | age                   | IX-SS-2G                                                                      | U                        |                              |                                          |                                                 |
|                                                                                     |               |              |                       |                                                                               |                          |                              |                                          |                                                 |
| 4.1 - Station View                                                                  |               |              | 4.2                   | - Scroll Right                                                                |                          |                              | 4.3 - Select                             |                                                 |
| On the left-hand menu, expand Call Settings, and select Called Stations (Door/Sub). |               |              | Scro<br>colu<br>calle | oll right until you find<br>mn of the <b>IP Phone</b><br>ed by the Door / Sub | the<br>to be<br>station. |                              | Use the drop-do<br>the desired IP P      | wn option under<br>hone to select " <b>U</b> ". |
|                                                                                     |               |              |                       |                                                                               |                          |                              | Click <b>Update</b> to save your setting | gs. 🕞 Update                                    |

Note:

Settings will not take effect until the setting files have been uploaded to the stations. Refer to page 11 of this guide for the procedure of uploading the settings.

### **Configuring Door Release (Optional)**

IX Series station has two built-in relay outputs, with **Relay Output 1 enabled and set for door release by default**. 3rd Party IP Phones can activate this output using dial-pad commands with some minor adjustments to the default configuration. *Repeat this process for each station*.

| <b>A A A</b>                                                                                                    | Station Number:         | 4595           |                                                |                                                 | Select Station to Edit                           | :    |
|----------------------------------------------------------------------------------------------------|-------------------------|----------------|------------------------------------------------|-------------------------------------------------|--------------------------------------------------|------|
| Station View                                                                                                    | Station Name:           | Front Door     |                                                | Туре:                                           | AI                                               | ~    |
|                                                                                                    | Location:               |                | *1                                             | Number:                                         | 4595                                             | ~    |
| Station Information                                                                                                    | Station Type:           | IX-DV, IX-DVF( | -^)                                            | Previous                                        | Select                                           | Next |
| Network Settings                                                                                                    |                         |                |                                                |                                                 |                                                  |      |
| System Information                                                                                                    |                         |                |                                                |                                                 |                                                  |      |
|                                                                                                    | Relay C                 | output —       |                                                |                                                 |                                                  |      |
| Option Input / Relay Output Set                                                                                                    |                         |                |                                                |                                                 |                                                  |      |
| - Option Input                                                                                                    |                         |                | Relay Output #                                 | Relay Output                                    |                                                  |      |
| Relay Output                                                                                                    |                         |                |                                                |                                                 |                                                  |      |
| Paging Settings                                                                                                    |                         | ↓              |                                                |                                                 | ↓                                                |      |
| Eurotion Softings                                                                                                    | Door Release A          | Authorization  | 9                                              |                                                 |                                                  |      |
| E Function Settings                                                                                                    | Authenticati            | on Key         | (*)                                            | 1-20digits.                                     |                                                  |      |
|                                                                                                    |                         |                |                                                | <u> </u>                                        |                                                  |      |
| 5.1 - Station View 5.2                                                                                                    | 2 - Select a Statio     | on 5           | 5.3 - Authenticat                              | tion Key                                        |                                                  |      |
| On the left-hand menu, click                                                                                                    | e the drop-down men     | u under        | Find Door Release A                            | uthorization and A                              | uthentication Key.                               |      |
| Station View then expand Second Secon | elect Station to Edit a | nd             | This key is the numbe<br>for door release. Rep | er(s) that will be use<br>lace the default 4 to | d to activate the relay<br>20 digit key with the |      |
| and select Relay Output.                                                                                                    | nfigure. Click Select.  |                | desired access code.                           |                                                 | · · · · · · · · · · · · · · · · · · ·            |      |
|                                                                                                    |                         |                |                                                | Click <b>U</b><br>save yo                       | odate to<br>ur settings.                         |      |

#### Note: Door Release Command

 $\mathbf{N}$ 

To activate door release from an IP phone, press \*\* [Authentication Key] \* while in communication with the door station.

If the **Door Release Authorization Authentication Key** is adjusted from its default value by following **steps 5.1** to **5.3** above, this new key must be set for any IX Series Master Station (IX-MV / IX-MV7-\*). *Repeat this process for each Master Station*.

| Station View                                                                                                    | Station Number:<br>Station Name:<br>Location:                                                                     | 0586<br>Security Desk                                     |                                                                                                  | Type:<br>Number:                              | S             | All<br>0586                                 | <mark>&gt; Edit</mark> |
|----------------------------------------------------------------------------------------------------|----------------------------------------------------------------------------------------------------|-----------------------------------------------------------|--------------------------------------------------------------------------------------------------|-----------------------------------------------|---------------|---------------------------------------------|------------------------|
| - Function Settings                                                                                                    | Station Type:                                                                                                    | IX-MV7-^                                                  |                                                                                                  | Pre                                           | vious         | Select                                      | Next                   |
| Door Release     Network Camera Integra     Paging Settings     Bathroom Call                                                        | Door Release     Door Release                                                                                     | e                                                         |                                                                                                  |                                               |               |                                             |                        |
| Email                                                                                                    | Station List                                                                                                    |                                                           | Contact Assignme                                                                                 | nt                                            | Authentic     | ation Key<br>s                              |                        |
| SIE                                                                                                    | 0001 / 4595 / Front De                                                                                            | oor / / IX-DV, IX-DVF(-*)                                 | Destination Station                                                                              | ۰<br>                                         |               | 9                                           |                        |
| Record                                                                                                    | 0002 / 9877 / Parking                                                                                             | Garage / / IX-SS-2G                                       | Destination Station                                                                              | י<br>ו                                        |               | 9                                           |                        |
| 5.4 - Door Release       5.5         On the left-hand menu, click       Sel         Function Settings and select       Door Release. | - Select a Stati<br>the drop-down men<br>ect Station to Edit a<br>ose the first master s<br>figure. Click Select. | on 5.6 -<br>u under Find<br>and and A<br>station to Repla | Authenticati<br>Door Release Ast<br>Authentication K<br>ace the default va<br>reated in step 4.3 | ion Ke<br>signment<br>Gey.<br>alue with<br>3. | <b>y</b><br>t | Click <b>Update</b> to<br>save your setting | s. Dipdate             |

### Configuring a Door Station Call Button to Answer an Incoming Call (Optional)

Auto-answer is not available for incoming SIP calls to a door or sub station. To answer an incoming call, the call button will need to be configured to also answer an incoming call and ending communication.

| 6.1 - Station Info.<br>On the left-hand menu, click<br>Station View then Call<br>Settings and select Station<br>Information. |      |             |                |                   |      | 6.2 - Button<br>Use the drop-douselect Call, Ansy<br>Communication | Function<br>wn menu to<br>wer Call, End<br>n. |   |
|----------------------------------------------------------------------------------------------------|------|-------------|----------------|-------------------|------|--------------------------------------------------------------------|-----------------------------------------------|---|
| E: Station Information                                                                                                    |      | Station Inf | formation      |                   | Call | Settings                                                           |                                               |   |
| Network Settings                                                                                                    |      | Identificat | ion            |                   | Stat | ion Information                                                    |                                               |   |
| System Information     Call Settings     Station Information     Called Stations (Master S                                   | #    | Number      | Name           | Station Type      | Call | Button Function                                                    |                                               |   |
| - Called Stations (Door/Su                                                                                                   | 0002 | 4595        | Front Door     | IX-DV, IX-DVF(-*) | Call | , Answer Call, En                                                  | d Communicatio                                | n |
| Incoming Call                                                                                                    | 0003 | 9877        | Parking Garage | IX-SS-2G          | Call |                                                                    |                                               |   |
|                                                                                                    |      |             |                |                   |      | Click Upd<br>save your                                             | late to<br>r settings.                        | e |

### Video Settings

Video is streamed by an IX station to an IP Phone during communication by default. However, depending on the IP Phone, the H.264 profile may need to be adjusted to do so. Note that this setting change will not affect the video quality.

| <u>+</u> (            | Station Information                                          | Station In  | formation     |                   | Network Setting | S                |                                  |                               |
|-----------------------|--------------------------------------------------------------|-------------|---------------|-------------------|-----------------|------------------|----------------------------------|-------------------------------|
|                       | IP Address                                                   | Identificat | tion          |                   | Video           |                  |                                  |                               |
|                       | DNS                                                          |             |               |                   | Video Encoder 1 | 1                |                                  |                               |
|                       | Multicast Address                                            | Number      | Name          | Station Type      | Resolution      | Frame Rate [fps] | Select Profile                   | [H.264 / AVC]                 |
|                       | Packet Priority                                              | 0586        | Security Desk | IX-MV7-*          |                 |                  |                                  |                               |
|                       | NTP                                                          | 4595        | Front Door    | IX-DV, IX-DVF(-*) | 640x480(VGA)    | 15               | Baseline                         |                               |
|                       |                                                              |             |               |                   |                 | _                |                                  |                               |
| 7.1                   | - Video                                                      |             |               |                   |                 |                  | 7.2 - Profile                    |                               |
| On ti<br>Netv<br>Vide | he left-hand menu, expand<br>vork Settings, and select<br>o. |             |               |                   |                 |                  | Select the H.264 is the most com | profile. Baseline monly used. |

Note:

Settings will not take effect until the setting files have been uploaded to the stations. Refer to page 11 of this guide for the procedure of uploading the settings.

### **Upload Settings to Stations**

To apply any setting changes made in Support Tool, the setting file must be uploaded to each station.

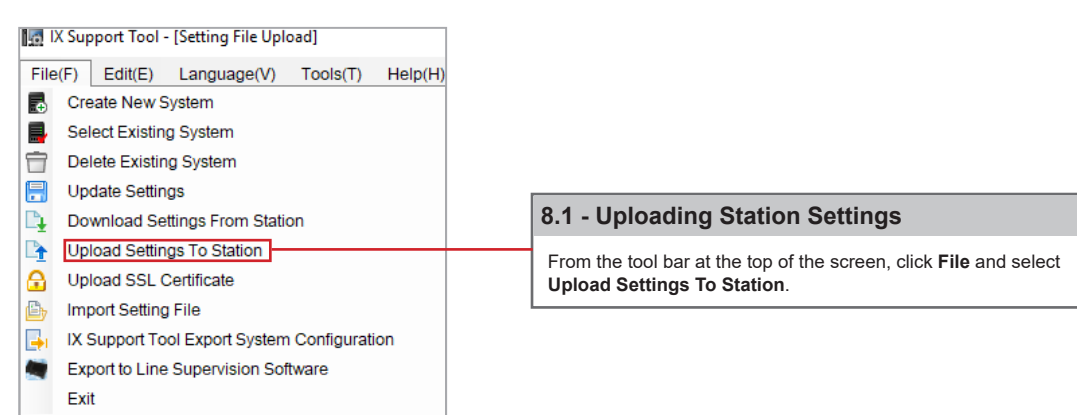

| Setting File Upload    |                              |                                              |                        |                    |                    |                  |         |  |   |        |
|------------------------|------------------------------|----------------------------------------------|------------------------|--------------------|--------------------|------------------|---------|--|---|--------|
| Select the             | e station(s)                 | ) to upload the S                            | etting File            | e(s):              |                    |                  |         |  |   |        |
|                        |                              | Statio                                       | n List                 |                    |                    |                  |         |  |   |        |
| Select                 | Number                       | Name                                         | Station 1              | Гуре               | Status             |                  |         |  |   | $\sim$ |
|                        | 0586                         | Security Desk                                | IX-MV7-                | *                  | -                  |                  |         |  |   |        |
|                        | 4595                         | Front Door                                   | IX-DV, I)              | X-DVF(-*)          | -                  |                  |         |  |   |        |
|                        | 9877                         | Parking Garag                                | IX-SS-2                | G                  | -                  |                  |         |  |   |        |
|                        |                              |                                              |                        |                    |                    |                  |         |  |   | $\sim$ |
| <                      |                              |                                              |                        |                    |                    |                  |         |  | > |        |
| Select St              | ation by Ty                  | /pe:                                         |                        |                    |                    |                  |         |  |   |        |
| All                    |                              |                                              | ~                      | Se                 | elect              | Ur               | nselect |  |   |        |
| Select file            | e type to be                 | e uploaded                                   |                        |                    |                    |                  |         |  |   |        |
|                        |                              |                                              |                        |                    |                    |                  |         |  |   |        |
|                        | Set                          | tings                                        |                        |                    | Sounds             |                  |         |  |   |        |
|                        |                              |                                              |                        | _                  |                    |                  |         |  |   |        |
| 8.2 - Se               | elect Stat                   | tions                                        |                        | 8.3 -              | Upload Settir      | ngs              |         |  |   |        |
| Click Se<br>or individ | lect to chec<br>dually selec | k all stations in th<br>t the stations to up | e system,<br>bload to. | Click S<br>station | Settings to upload | the setting file | to each |  |   |        |

#### Note:

The **Status** column will show whether the setting file upload was successful or has failed for each station. If the upload has failed, ensure the programming PC and the station are in the same IP range. The station's IP address can be confirmed by going to **Tools** > **Station Search** in Support Tool.

### **Call Manager - Getting Started**

The following steps may be configured before the initial programming of the IX Series 2 stations has been completed. However, the registration status of any unconfigured (defaulted) station will show as "*unknown*".

The **MAC address** of each station will be needed during **Device Registration** and may be found by either locating the MAC address sticker on the back of the intercom, or using Support Tool and running a Station Search (*Tools > Station Search*).

Utilizing either of the methods above, notate the Station Type of each station. The station's type will be referenced throughout this process.

\_\_\_\_\_

### Create a Security Profile

A new security profile will be created for the stations to be registered. If multiple station types are being registered, ensure that the following steps are done for each profile (Basic and Advanced). Rather than editing the existing profile, a copy should be made and a new profile should be saved.

|              | Enterprise Parameters          |     |                              |                                   |
|--------------|--------------------------------|-----|------------------------------|-----------------------------------|
|              | Enterprise Phone Configuration |     |                              |                                   |
| $\downarrow$ | Service Parameters             |     |                              |                                   |
|              | Security                       | ►   | Certificate                  | 1.1 - Phone Security Profile      |
|              | Application Server             |     | Phone Security Profile       | Using the <b>System</b> drop-down |
|              | Licensing                      | - ▶ | SIP Trunk Security Profile   | find Security and select Phone    |
|              | Geolocation Configuration      |     | CUMA Server Security Profile | Security Profile.                 |
|              | Geolocation Filter             | L   |                              |                                   |
|              | E911 Messages                  |     |                              |                                   |

| 1.2 - Third-party SIP Device Basic / Advanced                                                                                                    |                                                   |                       |                                                                     |
|----------------------------------------------------------------------------------------------------|---------------------------------------------------|-----------------------|---------------------------------------------------------------------|
| Locate <b>Find Phone Security Profile</b> and use the drop-down menu options to select <b>Name</b> and <b>begins with</b> . Type "third" in the search field, and click <b>Find</b> . |                                                   |                       |                                                                     |
| Phone Security Profile (1 - 6 of 6)                                                                                                    |                                                   |                       |                                                                     |
| Find Phone Security Profile where Name $\sim$ begins with $\sim$ third                                                                                                    |                                                   | Find Clear Filter 🔂 📼 |                                                                     |
|                                                                                                    |                                                   | Name 🔺                | Description                                                         |
| Thi                                                                                                    | rd-party AS-SIP Endpoint - Standard SIP Non-Secu  | ire Profile           | Third-party AS-SIP Endpoint - Standard SIP Non-Secure Profile       |
| Thi                                                                                                    | rd-party SIP Device Advanced - Standard SIP Non-  | Secure Profile        | Third-party SIP Device (Advanced) - Standard SIP Non-Secure Profile |
| Thi                                                                                                    | rd-party SIP Device Advanced - Standard SIP Secu  | re Profile            | Third-party SIP Device (Advanced) - Standard SIP Secure Profile     |
| Thi                                                                                                    | rd-party SIP Device Basic - Standard SIP Non-Secu | ire Profile           | Third-party SIP Device (Basic) - Standard SIP Non-Secure Profile    |
| Thi                                                                                                    | rd-party SIP Device Basic - Standard SIP Secure P | rofile                | AI Third-party SIP Device (Basic) - Standard SIP Non-Secure Profile |
| Add New S                                                                                                    | Select All Clear All Delete Selected              |                       |                                                                     |

| 1.3 - Select a Phone Security Profile                                                              |  |  |  |
|----------------------------------------------------------------------------------------------------|--|--|--|
| IX-MV7-*, IX-DV, or IX-DVF-*:<br>Third-party SIP Device Advanced - Standard SIP Non-Secure Profile |  |  |  |
| IX-RS-*, IX-SSA-*, or IX-SS-2G:<br>Third-party SIP Device Basic - Standard SIP Non-Secure Profile  |  |  |  |

Note: Both Secure or Non-Secure profile types may be used.